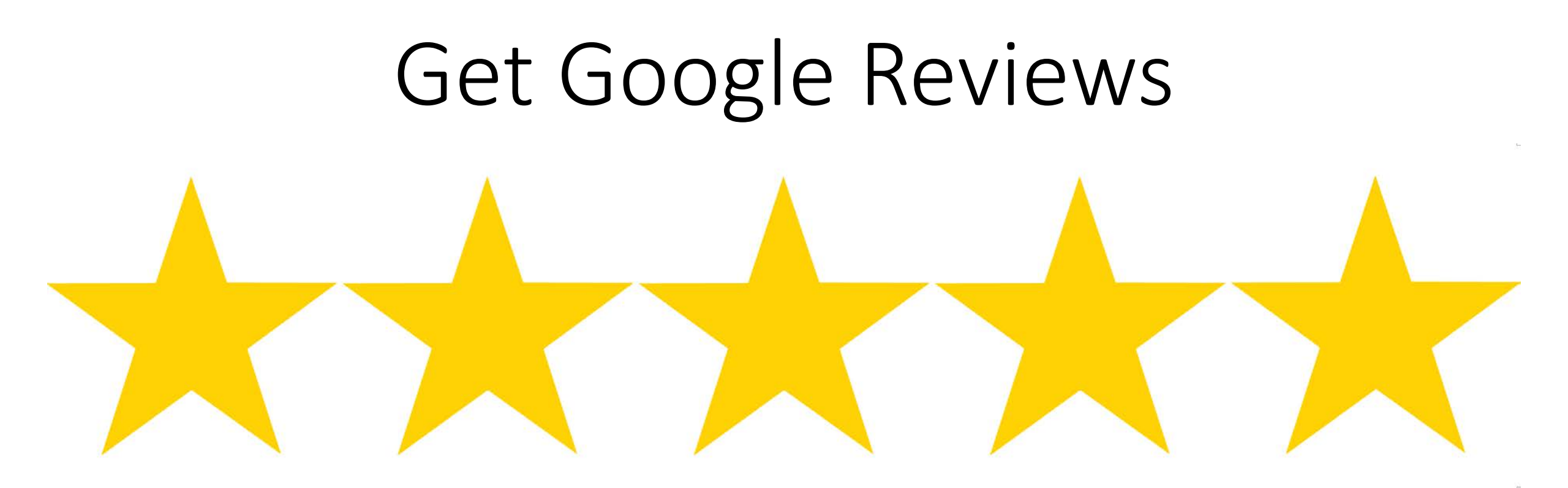

## The Frustration Is: Getting Reviews

- #1) Trying to figure out how to leave a review is not easy and is why it's so hard to get someone (anyone) to actually leave a review for you...
- #2) Google is ALWAYS Changing where your review link is hidden

What if there was an easier way to make it much easier for your clients to leave a review for you/your business?

# There Is An Easier Way (for a verified business)

- 1) Sign into your Google My Business Account (the gmail acct. for your business)
- 2) Go to: <u>https://developers.google.com/places/place-id</u>

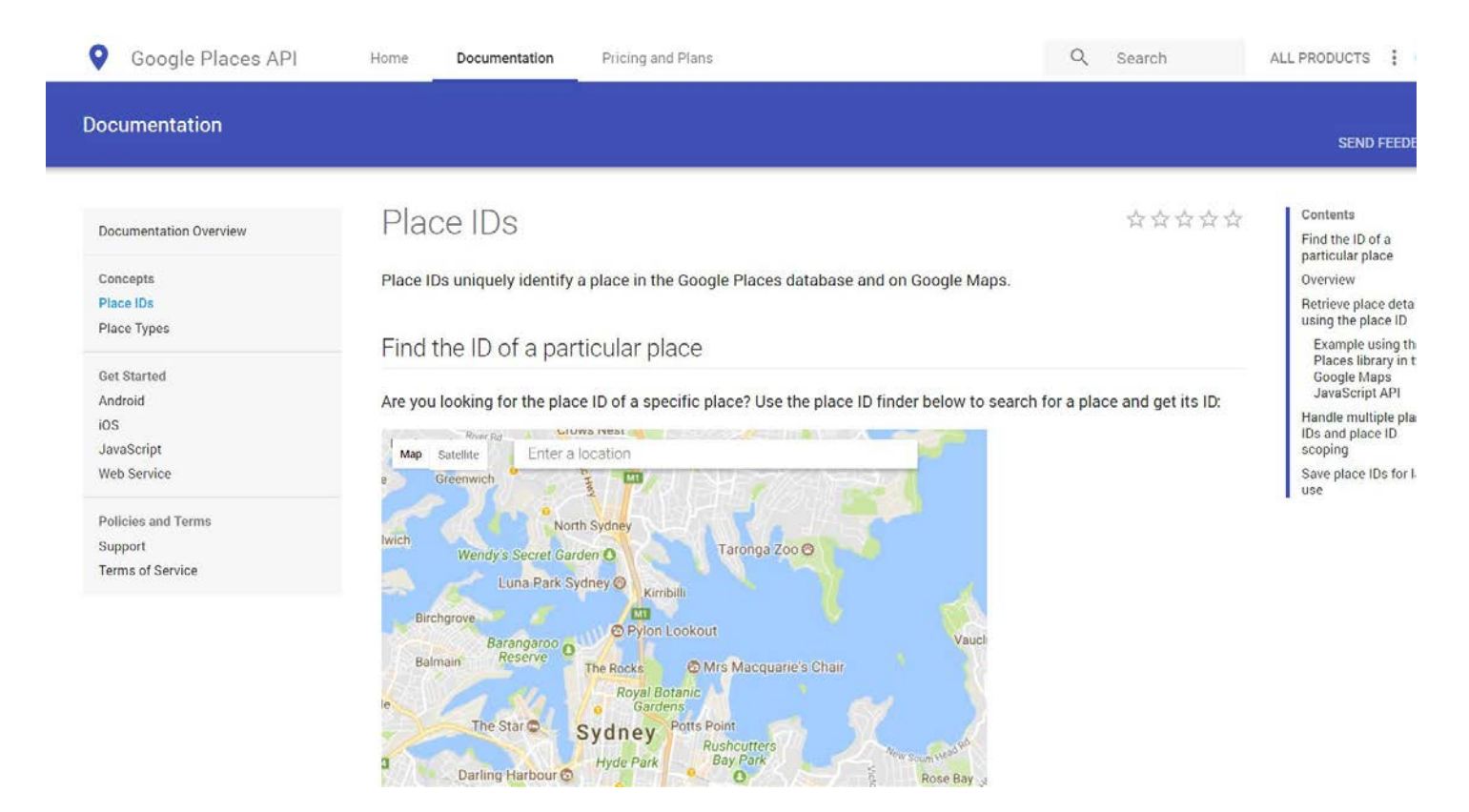

## Enter Your Business Name

 Select the correct listing (some businesses are listed more than once – if it is not supposed to have multiple listings, FIX This ...)

> River Rd tomlinson chird Satellite Map Greenwich 0 Tomlinson Chiropractic Acupuncture & Rehabilitation Northwe. Tomlinson Chiropractic Union Avenue, San Jose, CA, United States 0 wich Tomlinson Chiropractic Northwest Barry Road, KCMO, MO, United Wendy's powered by Google LUna Faik Syuney Kirribilli Birchgrove Pylon Lookout Barangaroo Reserve Balmain O Mrs Macquarie's Chair The Rocks

Are you looking for the place ID of a specific place? Use the place ID finder below to search for a place and get its ID:

# Get Your "Place ID" (copy it)

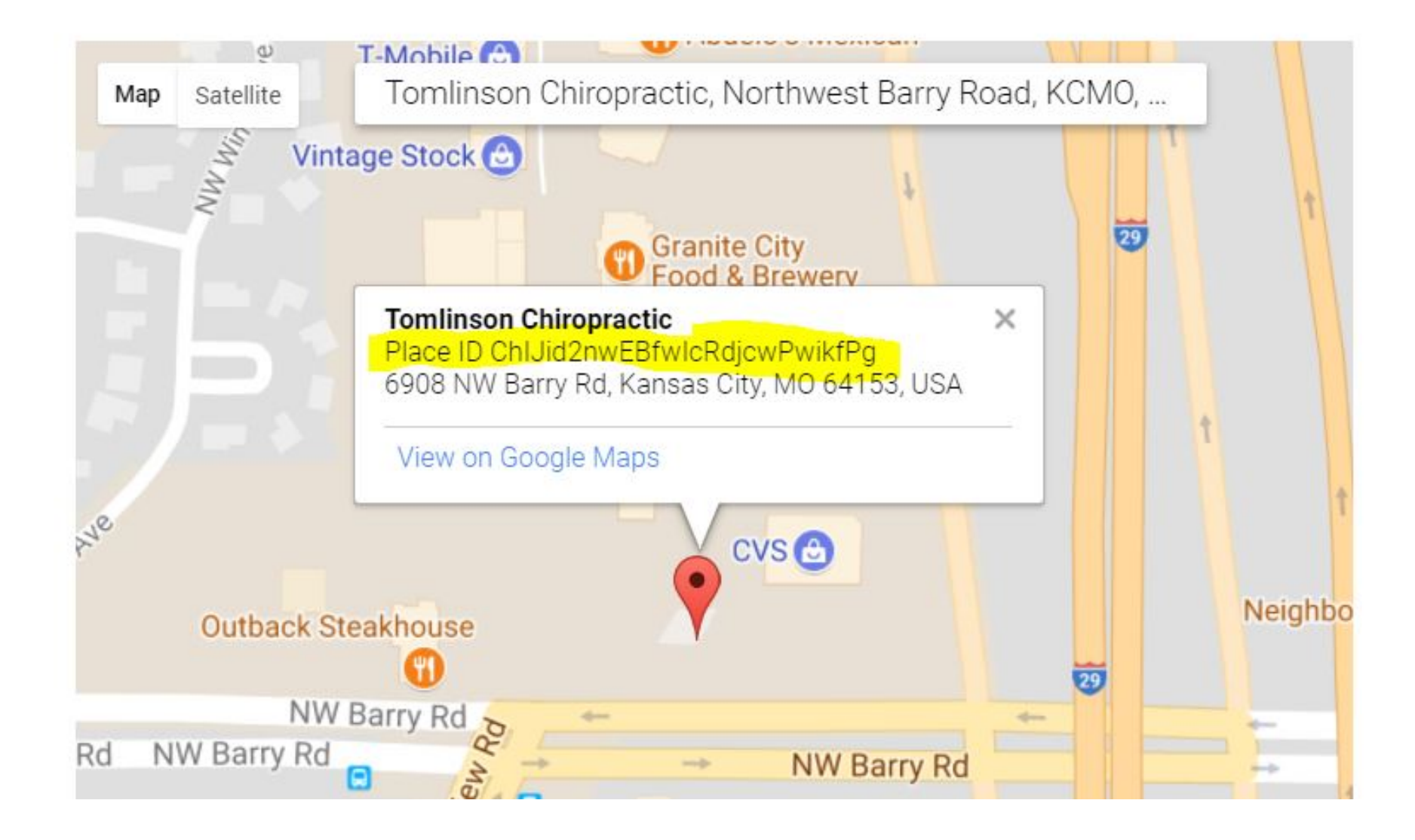

## Create Your Review Link

 Then add the place ID to the end of this link: <u>http://search.google.com/local/writereview?placeid=</u> Here

Preview Example:

http://search.google.com/local/writereview?placeid=ChIJid2nwEBfwIcRdjcwPwikfPg

1) Now, place it into your browser tab and see if it works. It should take you all the way to your review portal (give it time to finish)

2) Let's Shorten That Link.

TIP: For Google Reviews, use the Google Link Shortener, on the next slide. For all others, bit.ly works fine

# Shorten The Link (Google)

- Go to: Google link shortener: <u>https://goo.gl/</u>
- Insert your long working link (\*be signed into your Google My Business account)

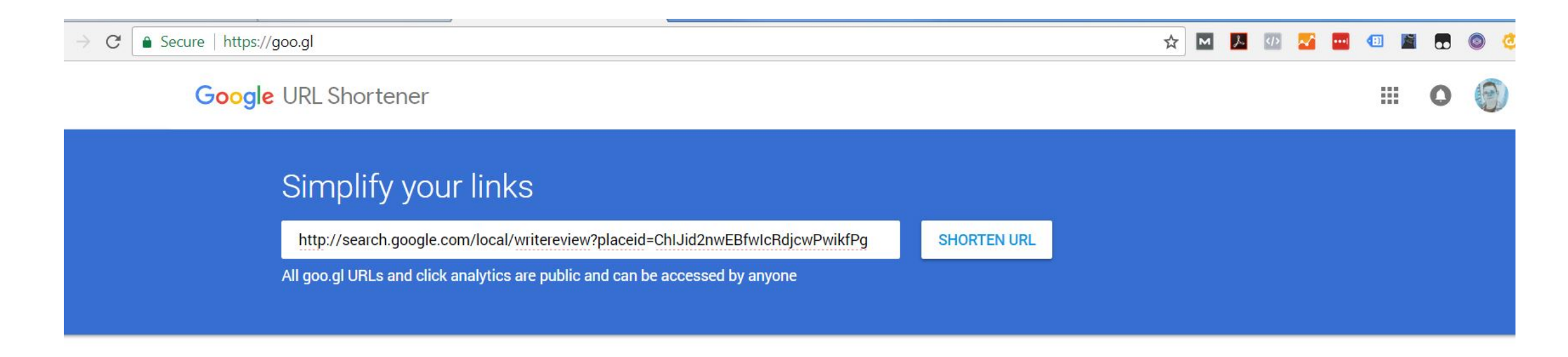

## Copy & Check Your New Shortened Link

Paste the short link into a new browser tab, while signed in, and see if it goes all the way to your review portal like before (it should).

| × |
|---|
|   |
|   |
|   |

The end destination, after processing your link click, should be the review portal (as long as you/they are signed into a Google account)

#### Rate and review

Tomlinson Chiropractic, 6908 NW Barry Rd, Kansas City, MO 64153

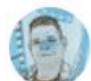

1

#### Wesley Harrison

Your review will be posted publicly on the web. Learn more

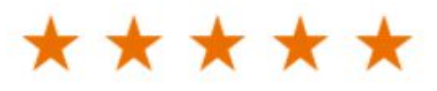

I've known Dr. Tomlinson for over 15 years now and would like to share that he helped me to regain my 'normal life' after I had picked up a large ty, turned sideways to fit through a door and heard/felt something in my back make a 'squish' over ten years ago. Turns out, I had crushed my L5 disc and it was causing me so much pain, I could barley walk for almost 8 months. Long story short, I finally went to Dr. Tomlinson and he showed me various techniques and exercises and some pain relief alternatives that REALLY helped. The recovery process took time, but I'm fully functional again without having had any surgery. Thanks Doc!

POST CANCEL

# Post/Send The New Short Link Via Messenger

- Share your link with others and now you have an easy way for people to leave a review (\*good and/or bad there is no filtering this part, this way).
- Example Short Link: <u>https://goo.gl/zgMpXB</u>
- Bonus Analytics Link: https://goo.gl/#analytics/ insert link here/all\_time
- For example https://goo.gl/#analytics/goo.gl/zgMpXB/all\_time
- In your short link dash, you can QR encode it, too:

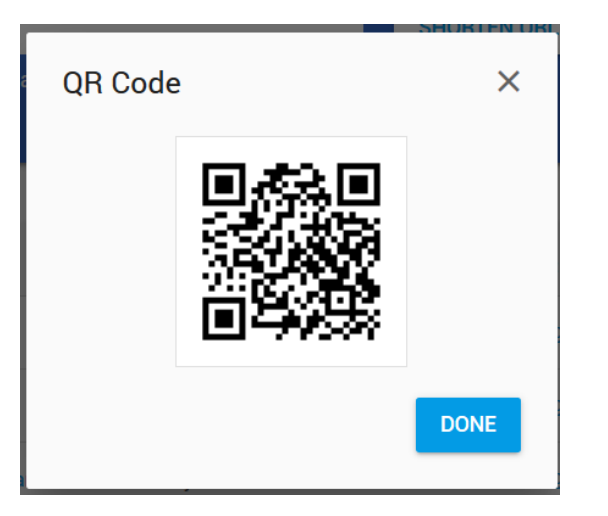

# What if your business is not verified?

• Get Verified!

## **Other Review Profiles**

- If you have other review profiles you would like reviews posted on such as, Facebook, Yelp, and all the others, from an incognito browser, search for where someone would leave a review. Note if they have to be logged in first (if so, let them know)
- Copy the link location
- Go to Bit.ly
- Shorten the link copy, paste, & share

### Need Help?

# Call Me, It's What I Do 24/7/365. DigitalStrategyMarketing.com

Wesley J. Harrison 816-482-3755